Vos adhérents ont accès à Webaffiligue-Adhérent.e.

Pour se connecter ils utilisent le numéro d'adhérent renseigné sur leur carte d'adhésion.

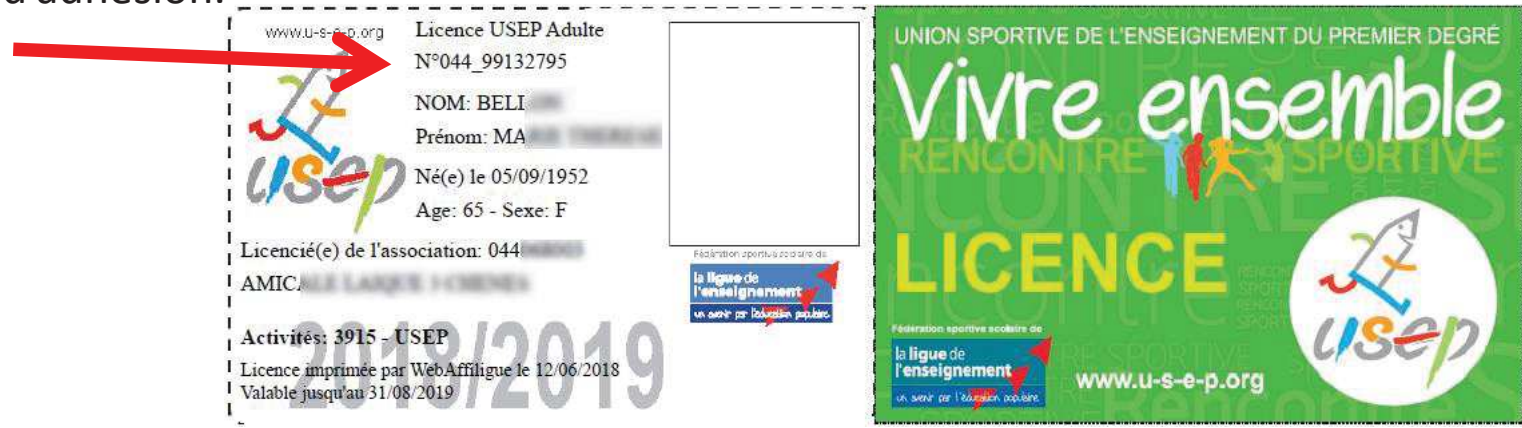

Ils demandent eux-mêmes leur mot de passe de connexion depuis la page d'accueil de Webaffiligue en cliquant sur « recevoir mes identifiants »

| entifiant          | APAC ASSURANCES                         |
|--------------------|-----------------------------------------|
| /OTRE IDENTIFIANT  | Gérer votre fiche diagnostic            |
| ot de passe        | ROULER EN UFOLEP                        |
| /OTRE MOT DE PASSE | Gérer vos entrainements Motos et Cyclos |
| a Se connecter     |                                         |

| WEBAFFILIGUE                         | - ASS(        | CIATI           | <b>ON</b> 2 | 017/2018 WA_1        | [E\$T  |        |    |       |           |            | A MAHE BRIGITTI   | i <b>- 2</b>    | ? AIDE       | A+        | A-    |
|--------------------------------------|---------------|-----------------|-------------|----------------------|--------|--------|----|-------|-----------|------------|-------------------|-----------------|--------------|-----------|-------|
| Sélectionner un autre espace         |               | Gérer n         | nes ad      | lhérent.es           |        |        |    |       |           | _          |                   |                 |              |           |       |
| Association 0442                     | the 🔻         |                 |             |                      |        |        |    |       | O Ajo     | uter un ac | dhérent Transfère | r les modificat | ions à la F  | édérat    | ion   |
|                                      | cuare.        | Recherch        | e           |                      |        |        |    |       |           |            |                   |                 | ٢            | avanc     | tée   |
| 🕈 Tableau de bord                    |               |                 |             |                      |        |        |    |       |           |            |                   |                 |              |           |       |
| An affiliation                       | ^             | N° ou r         | nom 🕴       | N° ou nom            | Prénom | Prénom | Sa | nison | 2017/2018 |            | Etat              | Tous            |              |           |       |
| 🖸 Mes adhésions                      |               |                 |             |                      |        |        |    |       |           |            |                   |                 |              |           |       |
| Gérer mes adhérent.es                | Demande       | de vos adhé     | irents re   | çue par internet     |        |        |    |       |           |            | ×                 |                 |              |           |       |
| Demandes d'adhésion reçue par i      |               |                 |             |                      |        |        |    |       |           |            |                   | -               |              |           |       |
| Socio-culturel: importer d'un fichie | Vous avez :   |                 |             |                      | 200    |        |    |       |           |            |                   |                 |              |           |       |
| Ufolep : importer un fichier d'adhé  | • 1 dem       | nande(s) de rea | adhesion p  | our la saison 2018/2 | 019    |        |    |       |           |            |                   |                 |              |           |       |
| Historique des transferts à la fédé  | Voulez-vous I | les traîter ?   |             |                      |        |        |    |       |           |            |                   | aur 52 Page su  | livante 🕨 Di | ernière p | age N |
| A Impressions                        |               |                 |             |                      |        |        |    |       |           |            |                   | dhésion         |              |           |       |
| Communication                        |               |                 |             |                      |        |        |    |       |           |            | NON OUI           | America         |              |           |       |
| O Paramètrages                       |               |                 | 1000        |                      |        |        |    |       |           |            |                   | 🗦 å renouv      | eler         |           | Ð     |
| ✗ Outils pour les associations       | ^             | 04              | 14_99(      |                      |        |        |    |       | F         | Adulte     | 2017/2018         | 🖌 validée       |              | =         |       |
|                                      |               | D Ei            | n atter     |                      |        |        |    |       | м         | Enfant     |                   | r à transfé     | rer fd       |           |       |
|                                      |               | □ 04            | 44_99       |                      | J      |        |    |       | F         | Enfant     | 2016/2017         | C à renouv      | eler         |           | Ð     |
|                                      |               | 04              | 14_99       |                      | (NE    |        |    |       | F         | Adulte     | 2017/2018         | ✓ validée       |              | =         |       |
|                                      |               |                 |             |                      |        |        |    |       |           |            |                   |                 |              |           |       |

Si des demandes d'adhésion ont été faites par Webaffiligue-Adhérent.e, le message suivant apparaît à chaque ouverture du menu « Gérer mes adhérents.es ».

| WEBAFFILIGUE - ASS                              | DCIATION 2017/ | 2018 WA_TEST         |         |      | LEGOUX SE     | BASTIEN -     | 2        | ? AIDE     | A+ A-    |
|-------------------------------------------------|----------------|----------------------|---------|------|---------------|---------------|----------|------------|----------|
| Sélectionner un autre espace                    | Demandes d'adh | ésion reçues par int | ernet   |      |               |               |          |            |          |
| Association 0440 3 c 🔻                          | FILTRE         |                      |         |      |               |               |          |            |          |
| Association 044068                              |                |                      |         |      |               |               |          |            |          |
| 🕈 Tableau de bord                               | Saiso          | n 🗙 2017/2018 🗹 20   | 18/2019 |      |               |               |          |            |          |
| Mon affiliation                                 |                |                      |         |      |               |               |          |            |          |
| 🖸 Mes adhésions 👻                               |                |                      |         |      |               | 🗹 Tout envoye | er O T   | out déséle | ctionner |
| Gérer mes adhérent.es                           | Numéro         | Nom                  | Prénom  | Sexe | Tranche d'âge |               | Modifier | Envoyer    | Refus    |
| Demandes d'adhésion reçues par internet         | 044_99132796   | BE                   |         | м    | Adulte        |               |          | o          | â        |
| Socio-culturel: importer d'un trans d'adhérents |                |                      |         |      |               |               |          |            |          |
| Ufolep : importer un fichier d'aunée ets        |                |                      |         |      |               |               |          | Α          |          |
| Usep : importer un fichier d'élèves             |                |                      |         |      |               |               |          |            |          |

La liste des adhérents.es ayant fait leur demande de renouvellement d'adhésion apparaît.

Vous avez 3 actions à votre disposition :

- consulter/modifier les informations saisies par l'adhérent.e avant de les valider
- accepter la demande de l'adhérent.e et l'envoyer à la fédération
- rejeter la demande si vous rencontrez une difficulté administrative avec cet.te adhérent.e

#### Remarque :

Vous pouvez à tout moment accéder à la gestion des demandes par Webaffiligue, en cliquant sur le menu « Demandes d'adhésion reçue par internet »

| WEBAFFILIGUE                   |       | GIATION                    |            | -                             |                                                                 | LEGOUX SEBASII                                                                   |                                      | ? AIDE                    | A+    |
|--------------------------------|-------|----------------------------|------------|-------------------------------|-----------------------------------------------------------------|----------------------------------------------------------------------------------|--------------------------------------|---------------------------|-------|
| Sélectionner un autre espace   |       | Formulaire adhesio         | n          |                               |                                                                 |                                                                                  |                                      |                           |       |
| Association 0440               | 3 c 🔻 | Adhésion 2018/2019: N°044_ | 040        | IIE                           |                                                                 |                                                                                  |                                      |                           |       |
| Association 044068             | henes |                            |            |                               |                                                                 |                                                                                  |                                      | _                         |       |
| 🕈 Tableau de bord              |       | Informations personnelles  | Rubriques  | Activités culturelles         | Activités USEP                                                  | Informations complémentaires                                                     | Récapitu                             | ılatif                    |       |
| 🖍 Mon affiliation              | ^     | ND 0 0 2 1                 | 044 0404   |                               |                                                                 |                                                                                  |                                      |                           |       |
| 🖸 Mes adhésions                | ~     | N° d'adhesion              | 044_0406   |                               |                                                                 | -                                                                                |                                      | 7                         |       |
| Mes rencontres sportives usep  |       | Nom / Prénom               | BI         |                               |                                                                 |                                                                                  |                                      |                           |       |
| A Impressions                  | ^     | Date de naissance          | 18/02/1972 |                               |                                                                 |                                                                                  |                                      |                           |       |
| Communication                  | ^     | Lieu de naissance          | GUERANDE   |                               |                                                                 |                                                                                  |                                      |                           |       |
| Paramètrages                   | ^     | 0.111.11                   |            |                               |                                                                 |                                                                                  |                                      |                           |       |
| P Outils pour les associations | ~     | Civilite *                 | Mr 💌 N     | /Ime                          |                                                                 |                                                                                  |                                      |                           |       |
|                                |       | Photo :                    |            | Informations c                | oncernant la photo                                              |                                                                                  |                                      |                           |       |
|                                |       |                            |            | Cette photo s                 | era utilisée sur votre ca                                       | arte d'adhérent                                                                  |                                      |                           |       |
|                                |       |                            | 140 x180   | J'accepte qu<br>départemen    | e <mark>ma photo puisse être</mark><br>tales, régionales ou nat | e transférée à la Fédération pour être<br>tionales de gestion des activités ou r | e utilisée sur le:<br>manifestations | s interfaces              | 8     |
|                                |       |                            |            | J'accepte qu<br>remettre à to | e ma photo apparaisse<br>ous les adhérents de l'a               | e dans l'annuaire des adhérents que<br>essociation.                              | l'association p                      | eut <mark>i</mark> mprime | ur et |

**MODIFIER** : En cliquant sur le bouton « Modifier » vous pouvez naviguer dans la fiche de l'adhérent.e et procéder à des mises à jour nécessaires.

| WEBAFFILIGUE -                                          | ASSI    | DCIATION 2017/ | 2018 WA_TEST       |                  |                | & MAH               | E BRIGITTE 🗸 🕿         | ? AIDE          | A+ A-    |
|---------------------------------------------------------|---------|----------------|--------------------|------------------|----------------|---------------------|------------------------|-----------------|----------|
| Sélectionner un autre espace                            |         | Demandes d'adh | ésion reçue par ir | nternet          |                |                     |                        |                 |          |
| Association 044204001 - amicale laique                  | thc 🔻   | FILTRE         |                    |                  |                |                     |                        |                 |          |
| Association 044204001 - amicale laique tho<br>sur loire | uare    | Saiso          | a 🗙 2016/2017 🗶    | 2017/2018 🕑 2018 | /2019          |                     |                        | L               |          |
| 🕈 Tableau de bord                                       |         |                |                    |                  |                |                     |                        |                 |          |
| Mon affiliation                                         | ^       |                |                    |                  | 🕑 Tout envoyer | Tout désélectionner | Transférer les modifie | cations à la fé | dération |
| Gérer mes adhérent es                                   | *       | Numéro         | Nom                | Prénom           | Sexe           | Tranche d'âge       | Modif                  | ier Envoyer     | Rejet    |
| Demandes d'adhésion reçue par inter                     | net     | 044_99027822   | MAHE               | BRIGITTE         | F              | Adulte              |                        | ß               | â        |
| Socio-culturel: importer d'un fichier d'ad              | iérents |                |                    |                  |                |                     |                        |                 |          |

**ENVOYER :** En cliquant sur le bouton « Envoyer » vous acceptez le renouvellement de l'adhésion de adhérent.e pour une nouvelle saison.

Si vous avez traité toutes les demandes en attente, cliquez sur le bouton « Transférer les modifications à la fédération », afin qu'elles puissent être traitées.

Votre adhérent.e aura l'état « en cours » dans la liste de vos adhérent.es

| N° adhérent | Nom, prénom             | Sexe | Tranche<br>d'âge <b>G</b> | Dernière<br>adh. <b>O</b> | vésion<br>V2019 | Actions |  |
|-------------|-------------------------|------|---------------------------|---------------------------|-----------------|---------|--|
| 044_99      | E Included I Included E | F    | Adulte                    | 2017/2018                 | O en cours      | e       |  |
| 044_99      | Caunal au Faint DE      | М    | Adulte                    | 2017/2018                 | C à renouveler  |         |  |

#### Remarque :

Si vous n'avez pas encore fait le transfert et que vous voulez annuler votre acceptation sur un.e adhérent.e de la liste, cliquez sur le bouton « Envoyer » d'un.e adhérent.e pour annuler votre choix.

| WEBAFFILIGUE - AS                                 | 🛦 MAHE BRIGITTE 🔻 | 2                                                                                                    | ? AIDE       | A+       | A-       |       |   |
|---------------------------------------------------|-------------------|----------------------------------------------------------------------------------------------------|--------------|----------|----------|-------|---|
| Sélectionner un autre espace                      | Dema              | ndes d'adhésion reçue par internet                                                                                                   |              |          |          |       |   |
| Association 0442 to T                             | FILTRE            |                                                                                                    |              |          |          |       |   |
|                                                   |                   | Saison 🗶 2016/2017 🗶 2017/2018 ✔ 2018/2019                                                                                           |              |          |          |       |   |
| 🕈 Tableau de bord                                 |                   |                                                                                                    |              |          |          |       |   |
| 🖍 Mon affiliation                                 | •                 |                                                                                                    | C Tout envoy | er O     |          |       | 1 |
| 🗹 Mes adhésions                                   | . Normalian       | New Defense Com Tax Market                                                                                                    |              | Madigas  | - Eastan | Data  |   |
| Gérer mes adhérent.es                             | Numero            | Nom Prenom Sexe ITan Zoage                                                                                                    |              | Modifier | Envoye   | Rejet |   |
| Demandes d'adhésion reçue par internet            | 044_990           | Rejeter la demande d'adhésion                                                                                                    |              |          | 0        | Ē     |   |
| Socio-culturel: importer d'un fichier d'adhérents |                   |                                                                                                    |              |          |          |       |   |
| Ufolep : importer un fichier d'adhérents          |                   | Sélectionnez un motif de rejet qui sera transmis à votre adhérent  Sélectionnez un motif de rejet qui sera transmis à votre adhérent |              |          |          |       |   |
| Historique des transferts à la fèdé.              |                   | bulletin d'inscription non-reçu                                                                                                    |              |          |          |       |   |
| A Impressions                                     | 8                 | demande rejetée, contacter l'association                                                                                             |              |          |          |       |   |
| F Communication                                   | •                 |                                                                                                    |              |          |          |       |   |
| • Paramètrages                                    | •                 |                                                                                                    |              |          |          |       |   |
| ✤ Outils pour les associations                    | <b>~</b>          |                                                                                                    |              |          |          |       |   |

**REFUSER :** En cliquant sur le bouton « Poubelle» vous refusez une demande d'adhésion reçue par internet. Vous devez renseigner un motif de rejet que l'adhérent.e pourra consulter dans son espace Webaffiligue-adhérent.e.

<u>Remarque</u> : le rejet ne pourra pas être modifié après avoir cliqué sur le bouton Valider. Votre adhérent.e apparaitra dans la liste de vos adhérents.es avec l'état « Rejetée ».

Webaffiligue – Association : Gérer les adhésions Usep

| WEBAFFILIGUE - ASSO                                                                                                    | DCIATION                                           |                                                                                  |                                            |                    |                      | <b>&amp; M</b> A   | HE BRIGITTE <del>-</del> | 🕿 ? Al          | DE A+ A          |
|----------------------------------------------------------------------------------------------------|----------------------------------------------------|----------------------------------------------------------------------------------|--------------------------------------------|--------------------|----------------------|--------------------|--------------------------|-----------------|------------------|
| Sélectionner un autre espace                                                                                                    | Gérer mes adh                                      | érent.es                                                                         |                                            |                    |                      |                    |                          |                 | )                |
| Association 044:                                                                                                    |                                                    |                                                                                  |                                            |                    | O Ajoute             | er un adhérent     | Transférer les           | modifications à | la Fédération    |
| Association 044204 re<br>sur loire                                                                                                    | Recherche                                          |                                                                                  |                                            |                    |                      |                    |                          |                 | <b>Q</b> avancée |
| <ul> <li>★ Tableau de bord</li> <li>✓ Mon affiliation</li> <li>✓ Mes adhésions</li> <li>✓</li> </ul>                                                                            | N° ou nom N° d                                     | ou nom Prénom                                                                    | Prénom Effacer les fil                     | Saison             | 2018/2019            | ¥                  | Etat Refu                | usée 🔻          |                  |
| Gérer mes adhérent.es                                                                                                    |                                                    |                                                                                  | Endosrido II                               | Record             |                      |                    |                          |                 |                  |
| Demandes d'adhésion reçue par internet<br>Socio-culturel: importer d'un fichier d'adhérents<br>Ufolep : importer un fichier d'adhérents<br>Historique des transferts à la fédé. | 1 adhérent corresponda<br>Actions pour la sélectio | int au(x) filtre(s) suivant(s): Saison:20<br>on:<br>ane                          | 18/2019 / Etat:Saisie_adhe                 | erent_rejetee      |                      |                    |                          |                 |                  |
| A Impressions                                                                                                    |                                                    | -2-                                                                              |                                            |                    |                      | Tranche            | Dernière                 | Adhésion        |                  |
| Communication                                                                                                    | N° adhére                                          | ent Nom, prénom                                                                  |                                            |                    | Sexe                 | d'âge 🖯            | adh.                     | 2018/2019       | Actions          |
| Paramètrages                                                                                                    | 044_99                                             | TE                                                                               |                                            |                    | F                    | Adulte             | 2017/2018                | × refusée       | ė.               |
| ✗ Outils pour les associations                                                                                                    | Afficher 10 🔻 lignes par j                         | page                                                                             |                                            |                    |                      |                    |                          |                 |                  |
| Pour retrouver<br>refusée ». Vous<br>l'adhérent.e.                                                                                                    | facilement l<br>pouvez plu                         | les adhésions re<br>s tard procéder                                              | ejetées, util<br>à leur adh                | isez la<br>ésion   | recher<br>en cliqu   | che « (<br>iant su | etat =<br>ır la ligr     | ne de           | Ň                |
|                                                                                                    |                                                    | Rejet                                                                            |                                            |                    |                      |                    |                          |                 | ×                |
|                                                                                                    |                                                    | L'association a choisi de refuser la de<br>Voulez-vous traîter à nouveau la réac | emande de l'adhérent reçu pai<br>dhésion ? | r internet pour le | e motif suivant: dem | ande rejetée, co   | ontacter l'associat      | tion            |                  |
|                                                                                                    |                                                    |                                                                                  |                                            |                    |                      |                    |                          | NON             | ουι              |

Remarque :

Lorsque vous envoyer ou refuser une demande d'adhésion reçue par internet, votre adhérent.e reçoit automatiquement une notification par mail

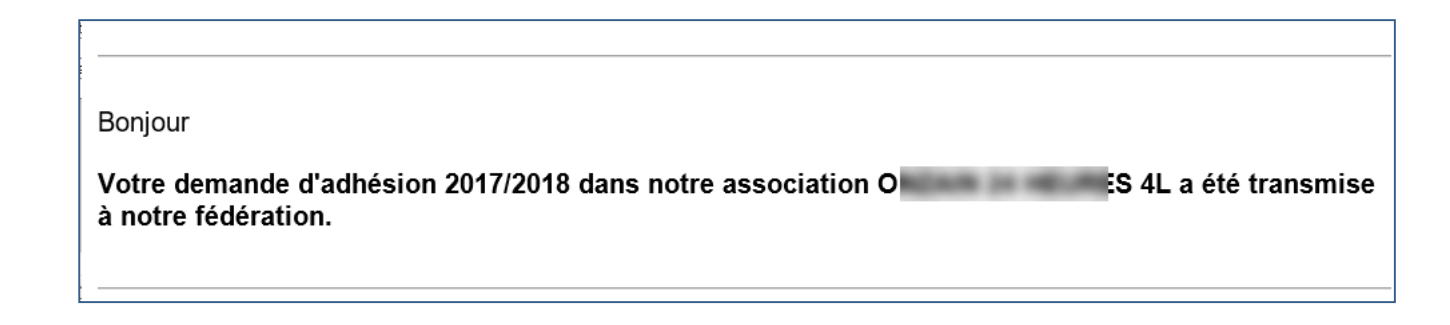

Bonjour Votre demande d'adhésion 2018/2019 dans notre association AMICA LOIRE a été refusée, pour plus de précision connectez vous au WebAffiligue .